## SPA300およびSPA500シリーズIPフォンのソフ トキーを使用した電話機ステータスの表示

## 目的

SPA300およびSPA500シリーズのIP Phoneのステータスメッセージには、電話機で発生し たさまざまなエラーやファイルなどが示されます。ネットワーク統計情報:時間、経過時間 (デバイスの稼働時間)、RCUおよびXMTのレートを確認できます。ソフトウェアのバー ジョン画面では、デバイスが正しく最新の状態であることを確認できます。また、ユーザは デバイス(SPA303、SPA509など)を確認できます。[コール統計情報の履歴(Call Statistics History)]には、ユーザが応答したコール、不在履歴、ボイスメールに送信したコー ルなどが表示されます。これらはすべてユーザにとって重要であるため、ユーザはデバイス の使用状況を追跡してビジネスを改善できます。

このドキュメントでは、ソフトキーインターフェイスを使用してSPA300およびSPA 500シ リーズIP Phoneの電話情報を表示する方法について説明します。

## 該当するデバイス

- ・ SPA300シリーズIP電話
- ・ SPA500シリーズIP電話

## リブート履歴の表示

ステップ1:[Set Up]ソフトキーを押します。 ステップ2:設定(3)に対応するソフトキーを押します。 Setup 3 Settings 4 CME Services 5 Reboot UC540 Select Cancel

ステップ3:5ソフトキーを押して[Status]に移動します。

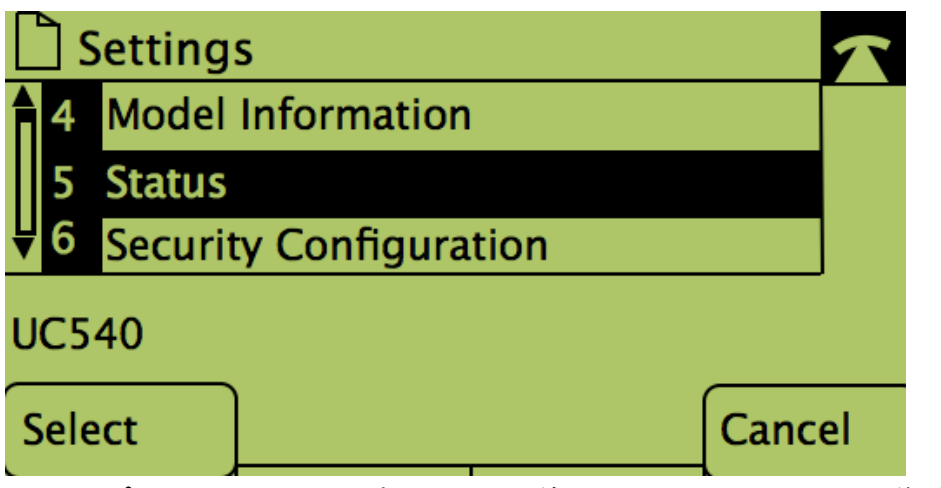

ステップ4:ソフトキーを押して、目的のステータスページに移動します。 (**注**:ソフトナンバーキーの画像は、キーを押した結果を示します)

| <u>・</u> 1(1) – ステータスメッセージ  |      |    |
|-----------------------------|------|----|
| 🗋 Status Messages           |      |    |
| 1 Unknownloaderror:spa50x-: |      |    |
| 2 XMLDefault.cnf.xml        |      |    |
| UC540                       |      |    |
|                             | Canc | el |
|                             |      |    |
| Network Statistics          |      |    |
| Date: 1/11/2011 12:00:00    |      |    |
| Rcu: 39287, Xmt: 240        |      |    |
| Elapsed Time: 00:01:11      |      |    |
| UC540                       |      |    |
|                             | Canc | el |
| ・ 3(3) – ソフトウェアバージョン        |      |    |

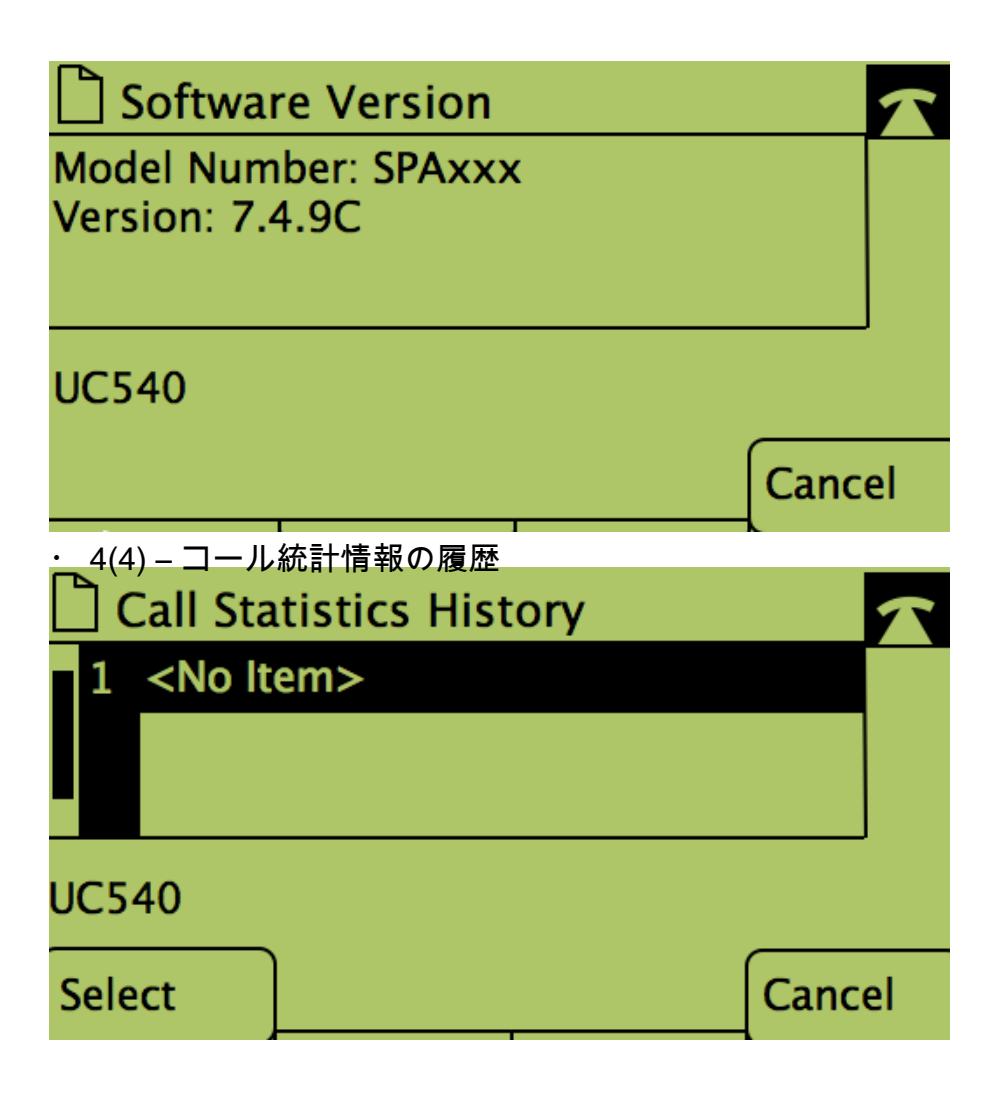